## Access the intranet from a CCDHB Apple device

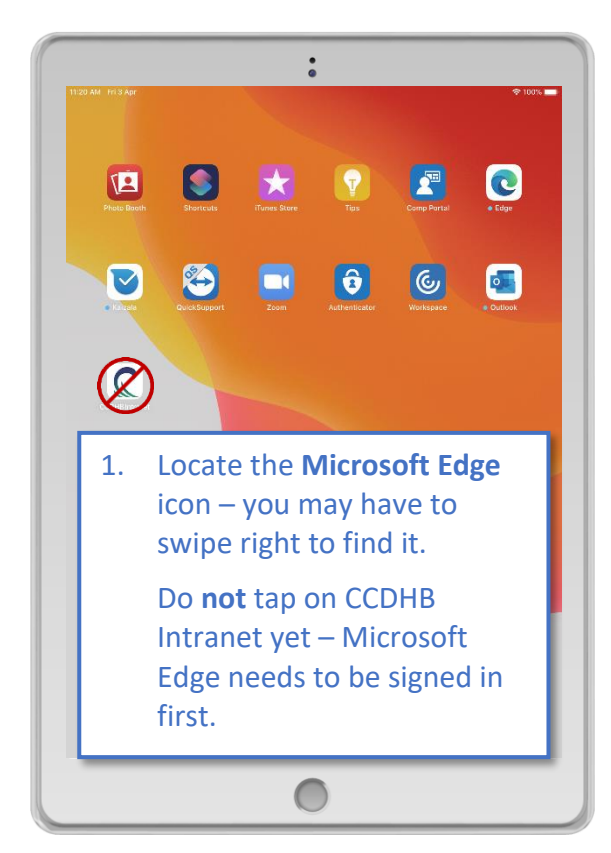

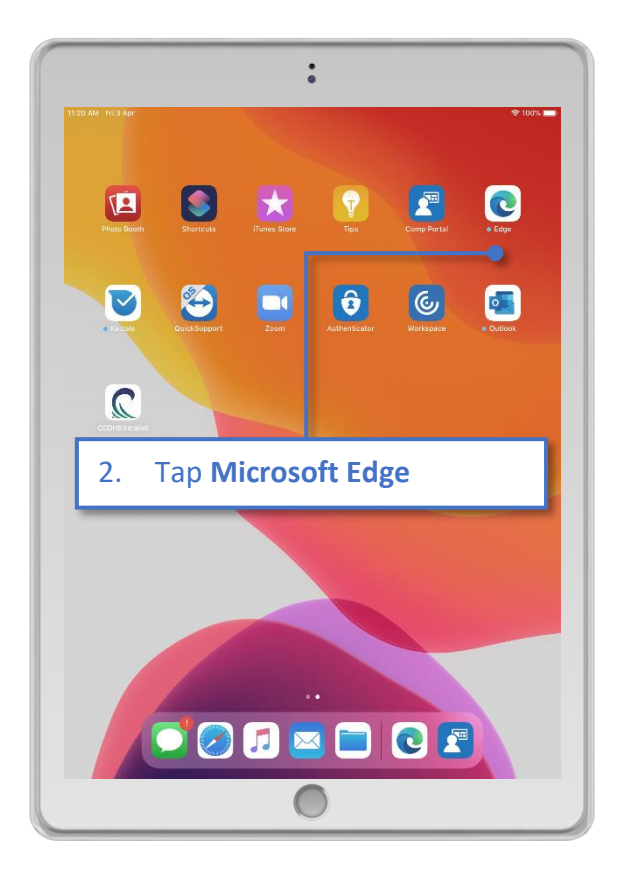

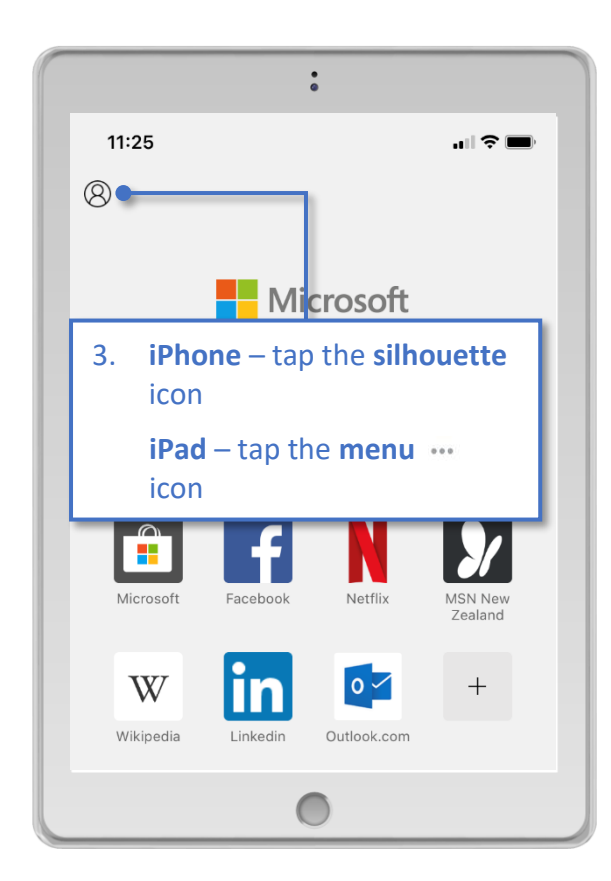

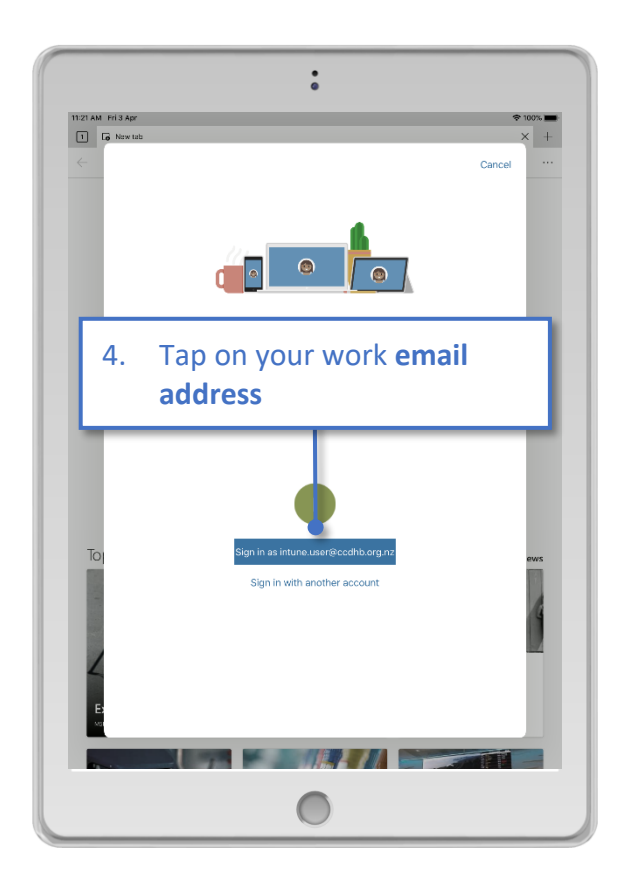

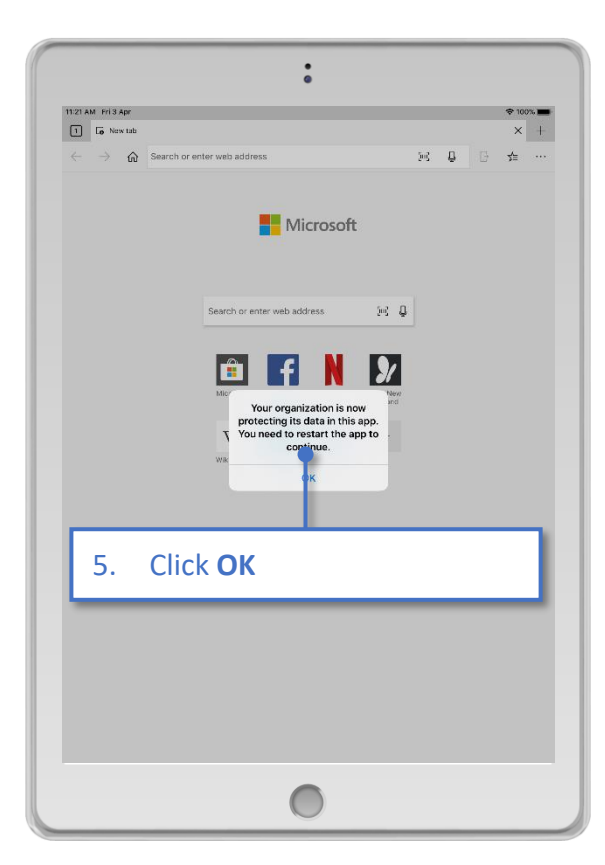

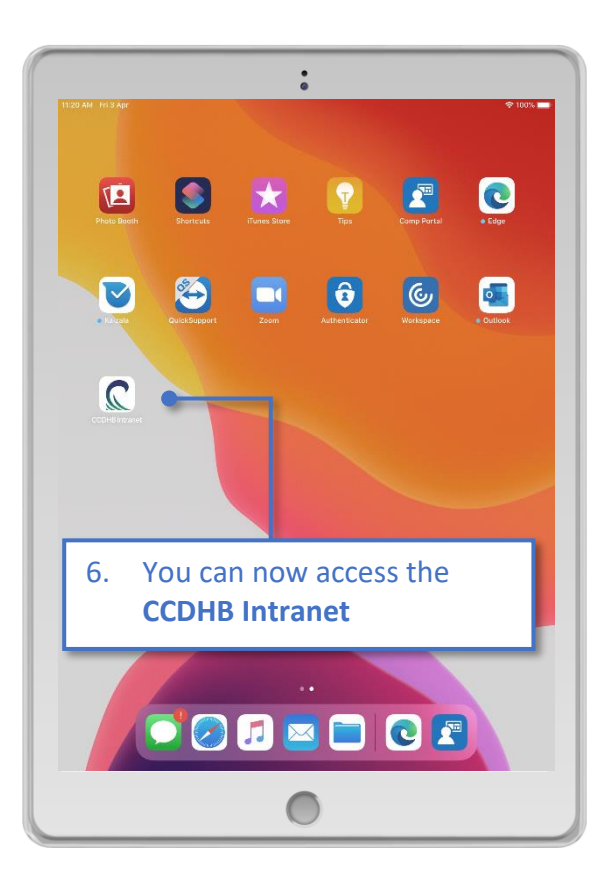

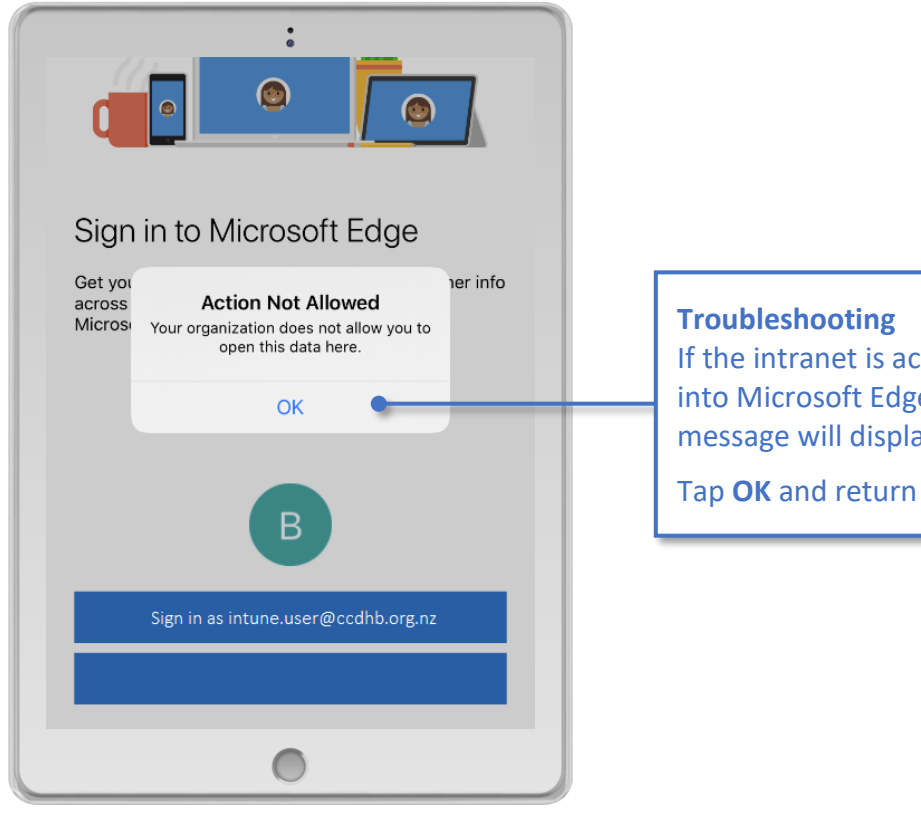

## **Troubleshooting** If the intranet is accessed before signing into Microsoft Edge the following message will display. Tap **OK** and return to step 4 to sign in.

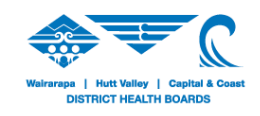